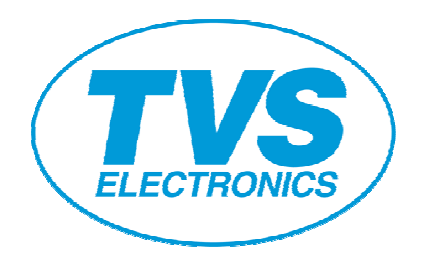

# Linux Driver Installation Procedure RP3200 Gold RP3300 RP4150 RP35 Gold

### **Revision History**

| Date       | Revision | Description     |
|------------|----------|-----------------|
| 04-01-2011 | Rev 1.0  | Initial Version |

This instruction was written on the assumption that CUPS is installed correctly. To install the below files, **you must log in as ''root''** user. Or you must **execute ''su'' to become a ''root''**.

Copy the **RPXXXX.ppd** file (where, XXXX = 3200Gold/3300/4150/35Gold) to /usr/share/cups/model directory.
 Execute the following command.

Cp RPXXXX.ppd /usr/share/cups/model

2. Copy the rastertocbm1k (or) rastertocds500 file to /usr/lib/cups/filter directory. Execute the following command.

Cp rastertocbm1k /usr/lib/cups/filter (For RP3200Gold, RP3300, RP4150)

Cp rastertocds500 /usr/lib/cups/filter (For RP35Gold)

 Restart the CUPS to recognize the above copied files. Execute the following command.

#### For REDHAT LINUX:

/etc/rc.d/init.d/cups restart

For SUSE LINUX: /etc/rc.d/cups restart For UBUNTU LINUX:

/etc/init.d/cups restart

There are two ways to add printer,

- 1. One is through browser &
- 2. Another one is through printing options from "Computer" menu.

#### Adding Printer through Browser:

Start a browser (Mozilla) in your computer, and access to administration page by typing the following address in address bar: <u>http://localhost:631/</u>

Click "Add Printer" on your browser. Select the Corresponding Printer Model from Local Printers.

| 🔅 Applications Places System 😂                                                                       | 🛟 Applications Places System 🍪 🕐 🛛 🛛 🗤 USA 🧃 🚛 🖂 Mon Jan 3, 11:52 PM 😣 tvse 🕻 |                |             |          |            |            |     |   |
|----------------------------------------------------------------------------------------------------|-------------------------------------------------------------------------------|----------------|-------------|----------|------------|------------|-----|---|
| 😣 🛇 💿 🛛 Add Printer - CUPS 1.4                                                                       | 🔞 🛇 💿 Add Printer - CUPS 1.4.3 - Mozilla Firefox                              |                |             |          |            |            |     |   |
| <u>F</u> ile <u>E</u> dit <u>V</u> iew Hi <u>s</u> tory <u>B</u> ookmarks <u>T</u> ools <u>H</u> elp |                                                                               |                |             |          |            |            |     |   |
| 븢 🗼 🔻 🥑 🛞 🏠 🕑 htt                                                                                    | tp://localhost:                                                               | 631/admin/     |             |          | ∰ <b>▼</b> | 🖁 🔻 🛛 Goog | gle |   |
| 📷 Most Visited ♥ 🛛 i Getting Started 🔊 Latest Headlines ♥                                            |                                                                               |                |             |          |            |            |     |   |
| Add Printer - CUPS 1.4.3                                                                             | <b>+</b>                                                                      |                |             |          |            |            |     | v |
| Home Administration                                                                                  | Classes                                                                       | Online Help    | Jobs        | Prin     | iters      |            |     |   |
|                                                                                                    |                                                                               |                |             |          |            |            |     |   |
| Add Printer                                                                                          |                                                                               |                |             |          |            |            | (2  |   |
| Local Printers: 〇                                                                                    | Serial Port #1                                                                |                |             |          |            |            |     |   |
| 0                                                                                                    | SCSI Printer                                                                  | <u></u>        |             |          | _          |            |     | = |
|                                                                                                    | TVS Electronic                                                                | s RP 3300 (TVS | Electronics | RP 3300) |            |            |     |   |
| 0                                                                                                    | HP Printer (HP                                                                | <u>"LIP)</u>   | 10          |          |            |            |     |   |
| 0                                                                                                    |                                                                               | 2)             |             |          |            |            |     |   |
| Discovered Network Printers                                                                          | HP Fax (HPLIF                                                                 | -)             |             |          |            |            |     |   |
| Other Network Printers:                                                                              | Deskand Error                                                                 | Landlar        |             |          |            |            |     |   |
|                                                                                                    | AppSocket/UD                                                                  | Handler        |             |          |            |            |     |   |
| 0                                                                                                    | AppSockel/HP                                                                  | or Printor     |             |          |            |            |     |   |
| Ő                                                                                                    |                                                                               |                |             |          |            |            |     |   |
| 0                                                                                                    | Windows Printer via SAMBA                                                     |                |             |          |            |            | ~   |   |
| Done                                                                                                 |                                                                               |                |             |          |            |            |     |   |
| 🏣 = 🕲 Add Printer - CUPS 1.4                                                                         |                                                                               |                | _           | _        | _          | 1          | T T | 8 |

### Click "Continue"

| ↔ Applications Places System <a>?</a> ?       usa <a> <a> <a> <a> <a> <a> <a> <a> <a> <a< th=""></a<></a></a></a></a></a></a></a></a></a> |                                                                                                    |                     |                        |                       |          |          |   |
|----------------------------------------------------------------------------------------------------|----------------------------------------------------------------------------------------------------|---------------------|------------------------|-----------------------|----------|----------|---|
| 🔶 🔶 🔻 🤁                                                                                                    | 🗼 🔻 🥑 🗞 💽 http://localhost:631/admin                                                                                                    |                     |                        |                       |          |          |   |
| 👼 Most Visited 🔻 🐻 Getting Started 🔝 Latest Headlines ▼                                                                                   |                                                                                                    |                     |                        |                       |          |          |   |
| 🕑 Add Printer - Cl                                                                                                    | JPS 1.4.3                                                                                                    | <b>-</b>            |                        |                       |          |          | ₹ |
| B Home                                                                                                    | Administration                                                                                                    | Classes             | Online Help            | Jobs                  | Printers |          |   |
| Name:<br>Description:                                                                                                    | Name: TVS_Electronics_RP_3300<br>(May contain any printable characters except "/", "#", and space)<br>Description: TVS_Electronics_RP_3300<br>(Verserved bits devides are best and the space of the product of the devides of the space of the space |                     |                        |                       |          |          |   |
| Location:                                                                                                    |                                                                                                    | 2                   |                        |                       |          |          |   |
|                                                                                                    | (Human-readable location                                                                                                    | such as "Lab 1")    |                        |                       |          |          |   |
| Connection:<br>Sharing:                                                                                                    | Share This Printer                                                                                                    | ncs/HP%20330        | JU<br>JU               |                       |          |          |   |
| CUPS and the CUPS log                                                                                                    | o are trademarks of Apple I                                                                                                    | nc. CUPS is copyriq | ght 2007-2009 Apple Ir | ic. All rights reserv | ed.      |          |   |
| Done                                                                                                    | 000001                                                                                                    |                     |                        |                       |          |          |   |
| 💼 🥹 Add Printe                                                                                                    | er - CUPS 1.4                                                                                                    |                     |                        |                       |          | <b>e</b> |   |

#### Next, the browser shows a list of manufacturers.

Choose "TVS Electronics" and click "Continue".

| 🚯 Applications Places System 🙆 🕐                                                                                                    | = USA 🧃 ┥ | 🔀 Mon Jan 3, | 11:52 PM                                  | 🕱 tvse | ப  |
|----------------------------------------------------------------------------------------------------|-----------|--------------|-------------------------------------------|--------|----|
| 🔕 📀 💿 Add Printer - CUPS 1.4.3 - Mozilla Firefox                                                                                                    |           |              |                                           |        |    |
| <u>F</u> ile <u>E</u> dit <u>V</u> iew Hi <u>s</u> tory <u>B</u> ookmarks <u>T</u> ools <u>H</u> elp                                                                                                    |           |              |                                           |        |    |
| 🔶 🗼 🔻 🥙 🏠 😢 http://localhost:631/admin                                                                                                    |           | \$ <b>▼</b>  | San ang ang ang ang ang ang ang ang ang a | le     | 0  |
| 🛅 Most Visited 🔻 🗑 Getting Started 🔝 Latest Headlines 🔻                                                                                                    |           |              |                                           |        |    |
| 🚱 Add Printer - CUPS 1.4.3 🛛 🖶                                                                                                    |           |              |                                           |        | ▼  |
| Add Printer                                                                                                    |           |              |                                           |        |    |
| Name: TVS_Electronics_RP_3300<br>Description: TVS Electronics RP 3300<br>Location:<br>Connection: usb://TVS%20Electronics/RP%203300<br>Sharing: Do Not Share This Printer<br>Make: SiPix<br>Sony<br>Star<br>Tally |           |              |                                           |        |    |
| Texas Instruments<br>Toshiba<br>TOSHIBA TEC Corp.<br>TVS Electronics v                                                                                                    |           |              |                                           |        | =  |
| Or Provide a PPD File: Browse Add Printer                                                                                                    |           |              |                                           |        |    |
| CUPS and the CUPS loco are trademarks of Apole Inc. CUPS is convrict 2007-2009 Apole Inc. All rights reserv                                                                                                    | ed.       |              |                                           |        |    |
| Done                                                                                                    |           | _            |                                           | 1 1    | -  |
| 🔚 🗉 🥹 Add Printer - CUPS 1.4                                                                                                    |           |              |                                           |        | 13 |

Next, browser shows a list of models.

Choose a model to be installed, and click "Add Printer"

| Applications Places System 🚱 🕥                          | 📈 Mon lan | 3. 11:53 PM | 🐼 tyse () |
|---------------------------------------------------------|-----------|-------------|-----------|
| Add Printer - CIIPS 1 4 3 - Mozilla Eirefox             | ,         |             | •         |
|                                                         |           |             |           |
| <u>File Edit View History Bookmarks Tools H</u> elp     |           |             |           |
| 🔶 🗼 🔻 🕑 🏫 😋 http://localhost:631/admin                  | \$ T      | 🛃 🔻   Goog  | jle 🔍     |
| 🛅 Most Visited 🔻 🐻 Getting Started 🔝 Latest Headlines 🔻 |           |             |           |
| 🖲 Add Printer - CUPS 1.4.3 🖷                            |           |             | ₹         |
|                                                         |           |             | *         |
| Add Printer                                             |           |             |           |
|                                                         |           |             |           |
| Name: TVS_Electronics_RP_3300                           |           |             |           |
| Description: TVS Electronics RP 3300                    |           |             |           |
| Location:                                               |           |             |           |
| Connection: Use // 1 VS %20 Electronics/HP %203000      |           |             |           |
| Make: TVS Electronics Select Another Make/Manufacturer  |           |             |           |
| Model: TVS Electronics RD35Gold (en)                    |           |             | =         |
| TVS Electronics RP3200 Gold (en)                        |           |             |           |
| TV5 Electronics RP3300 (en)                             |           |             |           |
| TVS Electronics TVSE 9-Pin 80col Series CUPS v1.1 (en)  |           |             |           |
| TVS Electronics TVSE 9-Pin 136col Series CUPS v1.1 (en) |           |             |           |
|                                                         |           |             |           |
| · ·                                                     |           |             |           |
|                                                         |           |             |           |
| Or Provide a PPD File: Browse                           |           |             | $\sim$    |
| Add Printer                                             |           |             | v         |
| Done                                                    |           |             |           |
| 🔚 : 🕹 Add Printer - CUPS 1.4                            |           | ۷           |           |

If the below screen would be displayed, installation is completed. Click "Printers" in the menu bar displayed in upper area.

| 🏠 Applications Places System                                            | 20                            | -                              | USA 🗃 4 | 🔀 Mon Jan | 3, 11:54 PM  😣 | tvse 🖒 |
|-------------------------------------------------------------------------|-------------------------------|--------------------------------|---------|-----------|----------------|--------|
| 😣 😔 💿 Set Printer Options                                               | - CUPS 1.4.3 -                | Mozilla Firefox                | c .     |           |                | _      |
| <u>F</u> ile <u>E</u> dit <u>V</u> iew Hi <u>s</u> tory <u>B</u> ookmar | ks <u>T</u> ools <u>H</u> elp |                                |         |           |                |        |
| 븢 🗼 🔻 🧲 🔕 🏫 🖲                                                           | http://localhost:             | 631/admin                      |         | \$ ▼      | Google         | ٩      |
| 🛅 Most Visited 🔻 🐻 Getting Start                                        | ed 🔝 Latest He                | adlines 🔻                      |         |           |                |        |
| Set Printer Options - CUPS 1.4.3                                        | -                             |                                |         |           |                | ▼      |
| Home Administration                                                     | Classes                       | Online Help                    | Jobs    | Printers  |                |        |
| Set Default Options for 7                                               | VS_Electroni                  | cs_RP_3300                     |         |           |                |        |
| Printer TVS Electronics RP 3300 defa                                    | ult options have been s       | set successfully.              |         |           |                |        |
|                                                                         |                               |                                |         |           |                |        |
|                                                                         |                               |                                |         |           |                |        |
|                                                                         |                               |                                |         |           |                |        |
|                                                                         |                               |                                |         |           |                |        |
|                                                                         |                               |                                |         |           |                |        |
| CUPS and the CUPS logo are trademarks of Apple Inc. CU                  | PS is copyright 2007-2009 A   | ppie Inc. All rights reserved. |         |           |                |        |
| Done                                                                    |                               |                                |         |           |                |        |
| 📰 🛯 🕹 Set Printer Options - CU                                          |                               |                                |         |           | ۵.             |        |

Check that the information about installed printer is displayed and take Test Page from "Maintenance"

| Ap                      | plications Plac                 | tes System 🙋            | ?                          | = U               | ISA 🧃 4     | 🔀 Fri Dec 10, | 5:55 PM 🙁 tvse | ଦ |
|-------------------------|---------------------------------|-------------------------|----------------------------|-------------------|-------------|---------------|----------------|---|
| 8 📀                     | TVS_Elect                       | tronics_RP_320          | 0 - CUPS 1.4               | .3 - Mozilla Fire | efox        |               |                |   |
| <u>F</u> ile <u>E</u> o | dit <u>V</u> iew Hi <u>s</u> to | ory <u>B</u> ookmarks ] | <u>f</u> ools <u>H</u> elp |                   |             |               |                |   |
| 4                       | > v 📿 6                         | a \land 🖻 htt           | o://localhost:63           | 1/printers/TVS_El | ectronics R | P 320( ☆ ▼    | Google         |   |
| <b>.</b>                | v. 💌 🖲                          |                         |                            |                   |             |               |                | - |
| Mos                     | t Visited 🔻 🥫                   | Getting Started         | Latest Head                | llines ▼          |             |               |                |   |
|                         | Electronics_R                   | P_3200 - CUP            | ₽                          |                   |             |               |                | ₹ |
| C                       | Home                            | Administration          | Classes                    | Online Help       | Jobs        | Printers      |                |   |
| 10. 10                  |                                 |                         |                            |                   |             |               |                |   |
| 1                       | VS Electronic                   | cs RP 3200 (Idle        | Accepting J                | obs, Not Shared)  |             |               |                |   |
| 6                       |                                 | ,                       |                            |                   |             |               |                |   |
| 1                       | Description: TVS Elect          | ronics RP 3200          |                            |                   |             |               |                |   |
|                         | Location: Local Print           | ter                     |                            |                   |             |               |                |   |

After the printer is added, set it up (paper size, etc). And set this as a default printer, if it is needed.

#### Adding Printer through Printing Options from Computer Menu: Choose "Printing" from Computer menu available at the task bar.

1 Computer Computer Configu... Carter Configu... Carter Configur... Carter Configur... Carter Configur... Carter Configur...

#### Add a new printer through New menu.

| Printer configuration - localhost | - | × |
|-----------------------------------|---|---|
| Server Printer View Help          |   |   |
| RP-3200 Gold                      |   |   |
| Connected to localhost            |   |   |

Select the corresponding device from the left panel and click "Forward"

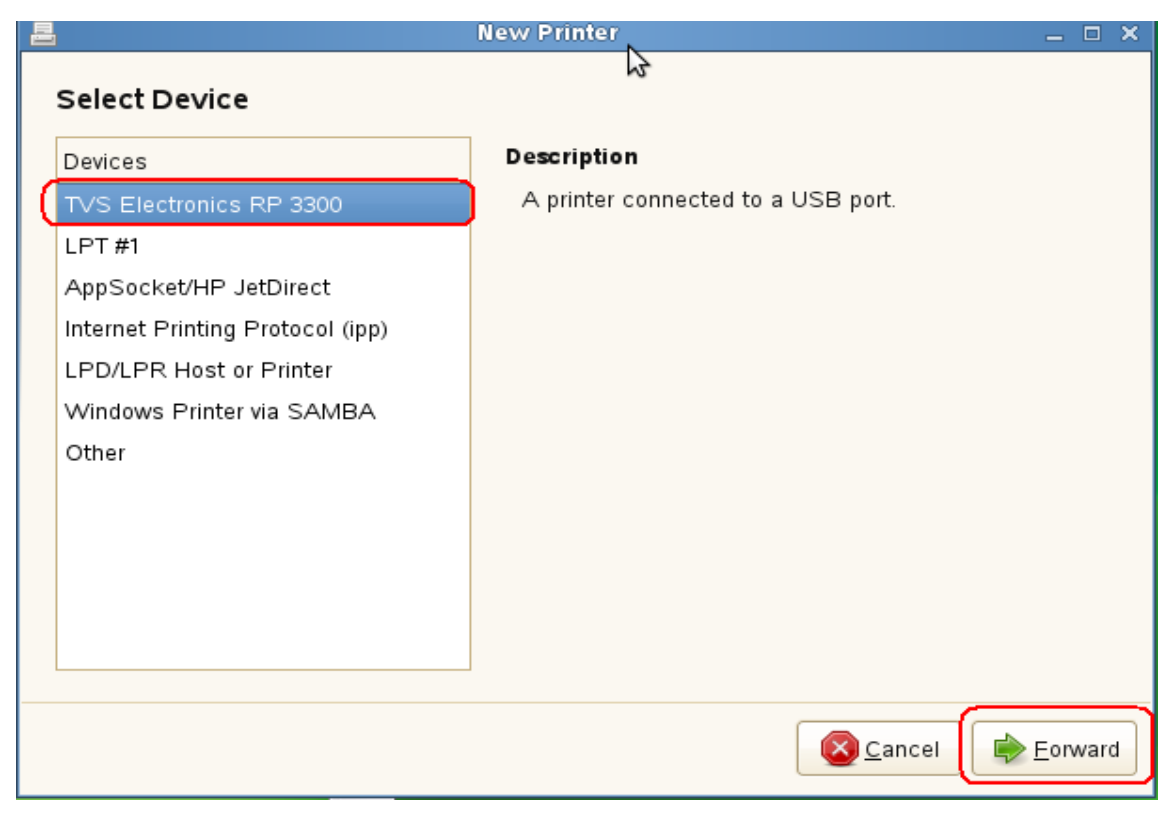

Select the manufacturer name as "TVS" and click "Forward"

| New Printer                                                                                                    | _          |      | 2 |
|----------------------------------------------------------------------------------------------------|------------|------|---|
| Choose Driver                                                                                                    |            |      |   |
| Select printer from database                                                                                                    |            |      |   |
| O Provide PPD file                                                                                                    |            |      |   |
| <ul> <li>Search for a printer driver to download</li> </ul>                                                                                                    |            |      |   |
| The foomatic printer database contains various manufacturer provided PostScript Printer<br>Description (PPD) files and also can generate PPD files for a large number of (non PostScr<br>printers. But in general manufacturer provided PPD files provide better access to the specifi<br>features of the printer. | ipt)<br>ic |      | 1 |
| Makes                                                                                                    |            | -    |   |
| Tektronix                                                                                                    |            |      |   |
| Toshiha                                                                                                    |            |      |   |
| TVS                                                                                                    |            |      |   |
| Xante 😼                                                                                                    |            | =    |   |
| Xerox                                                                                                    |            | ~    | 1 |
|                                                                                                    |            |      |   |
| 👍 Back 🛛 🖉 Cancel 🕞                                                                                                    | =orv       | varo | 1 |

Choose the Driver name from the left panel and corresponding driver from the right panel and click "Forward"

| <b>B</b>                | New Printer                | _ 🗆 🗙            |
|-------------------------|----------------------------|------------------|
| Choose Driver           |                            |                  |
| Models                  | Drivers                    |                  |
| Electronics RP3200 Gold | TVS Electronics RP3300 [er | n] (recommended) |
| Electronics RP3300      |                            |                  |
|                         |                            |                  |
|                         |                            |                  |
|                         |                            |                  |
|                         |                            |                  |
|                         |                            |                  |
|                         |                            |                  |
|                         |                            |                  |
|                         |                            |                  |
|                         |                            |                  |
|                         |                            |                  |
|                         | Back                       | Cancel           |

### Click "Apply"

| 📕 New Printer                                                  | -    |     | × |
|----------------------------------------------------------------|------|-----|---|
| Describe Printer                                               |      |     |   |
| Printer Name                                                   |      |     |   |
| Short name for this printer such as "laserjet"                 |      |     |   |
| RP-3300                                                        |      |     |   |
| Description (optional)                                         |      |     |   |
| Human-readable description such as "HP LaserJet with Duplexer" |      |     |   |
| TVS Electronics RP 3300                                        |      |     |   |
|                                                                |      | _   |   |
| Human-readable location such as "Lab 1"                        |      |     |   |
| linux-hi3s                                                     |      |     |   |
| (                                                              |      |     |   |
|                                                                |      |     |   |
|                                                                |      |     |   |
|                                                                |      |     |   |
| eack Scancel                                                   | ∕ Ap | ply |   |

Now the Printer RP3300 will be added in printing window. Right Click on the printer and set it as default printer (if it is needed) and take test page.

| Printer configuration - localhost<br>Server Printer View Help<br>New Refresh<br>RP-3200Gold RP-3300 | ×                                                                        |                                                                                                    |
|----------------------------------------------------------------------------------------------------|--------------------------------------------------------------------------|----------------------------------------------------------------------------------------------------|
|                                                                                                    | 8                                                                        | Printer Properties - `RP-3300' on localhost ×                                                                                                    |
| Connected to localhost                                                                              | Settings<br>Policies<br>Access Control<br>Printer Options<br>Job Options | Settings         Desdigtion:       TVS Electronics RP 3300         Location:       linux-hj3s         Device URI:       usb://TVS%20Electronics/RP%200       Change         Make and Model:       TVS Electronics RP3300       Change         Printer State:       Idle         Tests and Maintenance       Print Test Page       Print Self-Test Page       Clean Print Heads |
|                                                                                                    |                                                                          |                                                                                                    |

For Serial Interface follow the same procedure above:

# Do the following settings in PC side:

Baud Rate : 9600BPS

Parity : None

Data : 8 Bits

Flow : Software (XON/XOFF)

## Do the following settings in Printer side:

Baud Rate : 9600BPS Parity : None

Data : 8 Bits

Flow : DTR